## com0com Installation Instructions

Follow these instruction to install com0com for use with the AEM UEGO Inline Converter.

Download com0com <u>here</u> and run the setup file.

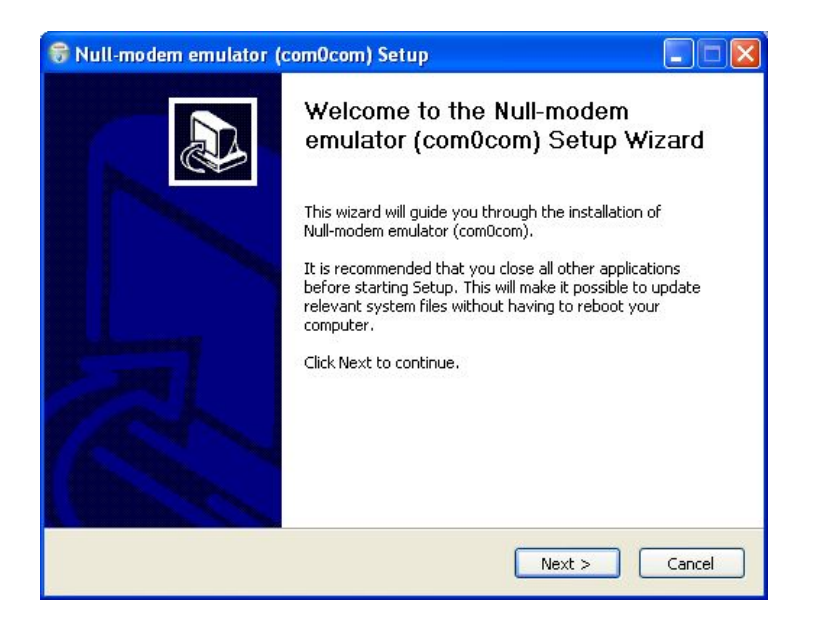

## Click next.

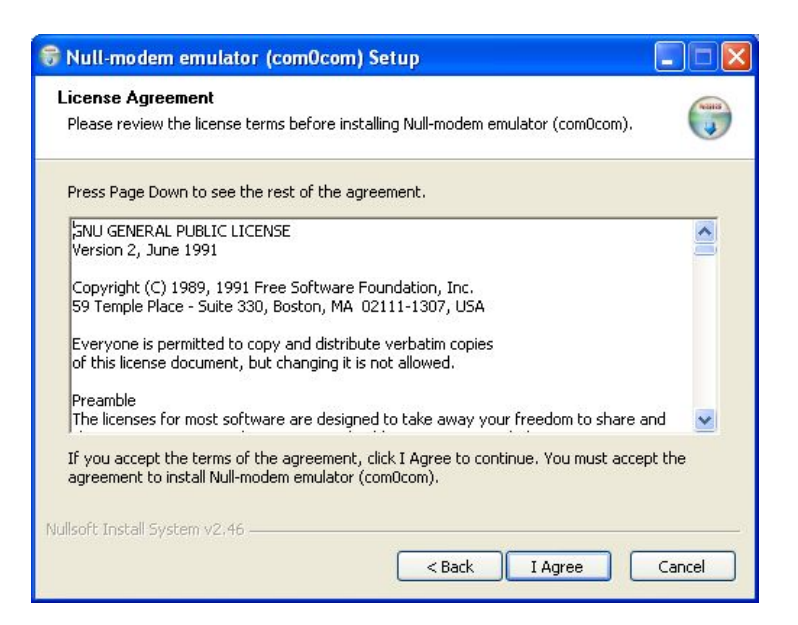

Click next.

| Image: Source State State Sta |                                                                              |                                                                                   |  |  |
|----------------------------------------------------------------------------------------------------|------------------------------------------------------------------------------|-----------------------------------------------------------------------------------|--|--|
| Check the components you want to install and uncheck the components you don't want to install. Click Next to continue.                                                                                                    |                                                                              |                                                                                   |  |  |
| Select components to install:                                                                                                    | ✓ com0com     ✓ Start Menu Shortcuts     CNCA0 <>> CNCB0     ✓ COM# <-> COM# | Description<br>Position your mouse<br>over a component to<br>see its description. |  |  |
| Space required: 300.0KB                                                                                                    |                                                                              |                                                                                   |  |  |
| Nullsoft Install System v2.46 ——                                                                                                    | < Back                                                                       | Next > Cancel                                                                     |  |  |

Uncheck CNCA0 <-> CNCB0. See the screenshot. Click Next

| 😽 Null-modem emulator (com0com) Setup                                                                                                    |                   |
|----------------------------------------------------------------------------------------------------|-------------------|
| Choose Install Location<br>Choose the folder in which to install Null-modem emulator (com0com).                                                                                      |                   |
| Setup will install Null-modem emulator (com0com) in the following folder. To install in<br>different folder, click Browse and select another folder. Click Install to start the inst | i a<br>:allation. |
| Destination Folder C:\Program Files\com0com Browse                                                                                                    |                   |
| Space required: 300.0KB<br>Space available: 48.6GB                                                                                                    |                   |
| Nullsoft Install System v2:46                                                                                                    | Cancel            |

Click Install.

| 🖥 Null-modem emulator (comOcom) Setup                                                                                                    |     |
|----------------------------------------------------------------------------------------------------|-----|
| Installation Complete<br>Setup was completed successfully.                                                                                                    |     |
| Completed                                                                                                    | _   |
| Scan INF files done.<br>Delete file: C:\DoCUME~1\ADMINI~1\LOCAL5~1\Temp\nsd4E5.tmp<br>Create folder: C:\Documents and Settings\Administrator\Start Menu\Programs\com0<br>Create shortcut: C:\Documents and Settings\Administrator\Start Menu\Programs\co<br>Create shortcut: C:\Documents and Settings\Administrator\Start Menu\Programs\co<br>Create shortcut: C:\Documents and Settings\Administrator\Start Menu\Programs\co<br>Create shortcut: C:\Documents and Settings\Administrator\Start Menu\Programs\co<br>Create shortcut: C:\Documents and Settings\Administrator\Start Menu\Programs\co<br>Create shortcut: C:\Documents and Settings\Administrator\Start Menu\Programs\co<br>Execute: "C:\Program Files\com0com\setupc.exe"output "C:\DOCUME~1\ADMINI<br>CNCA0 PortName=COM#<br>Delete file: C:\DOCUME~1\ADMINI~1\LOCAL5~1\Temp\nss4E6.tmp<br>Completed |     |
| Vullsoft Install System v2.46                                                                                                    | cel |

Click Next.

You will see the new hardware wizard pop up... twice... one for each new COM port.

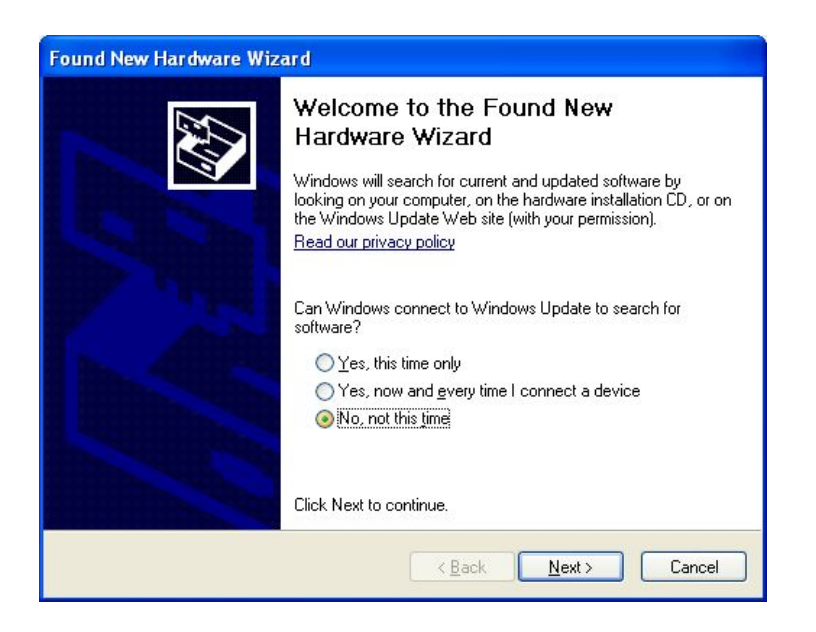

Select "No, no this time" and click Next.

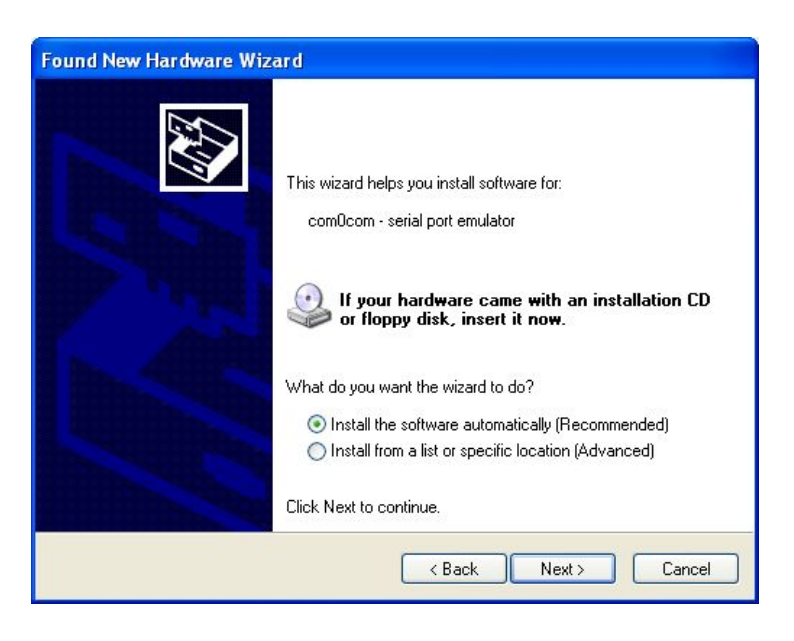

Select the automatic option and click Next.

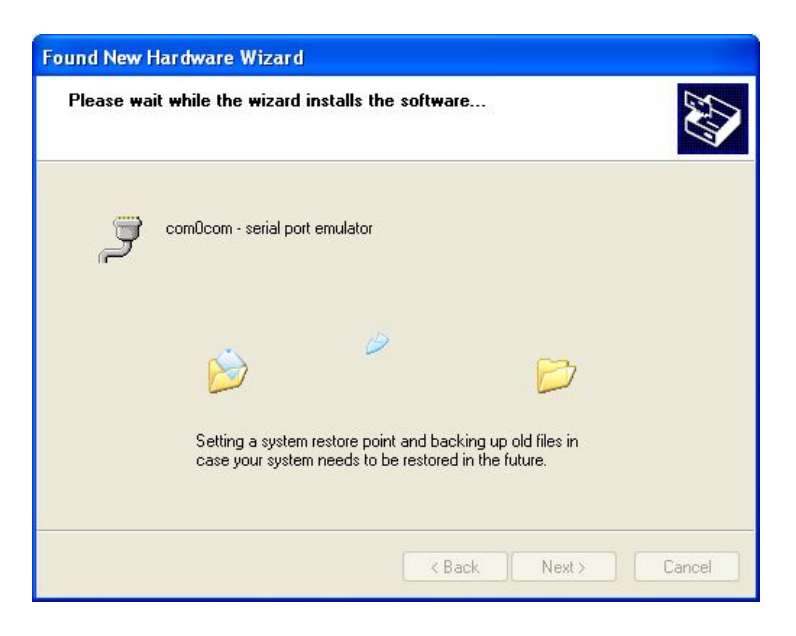

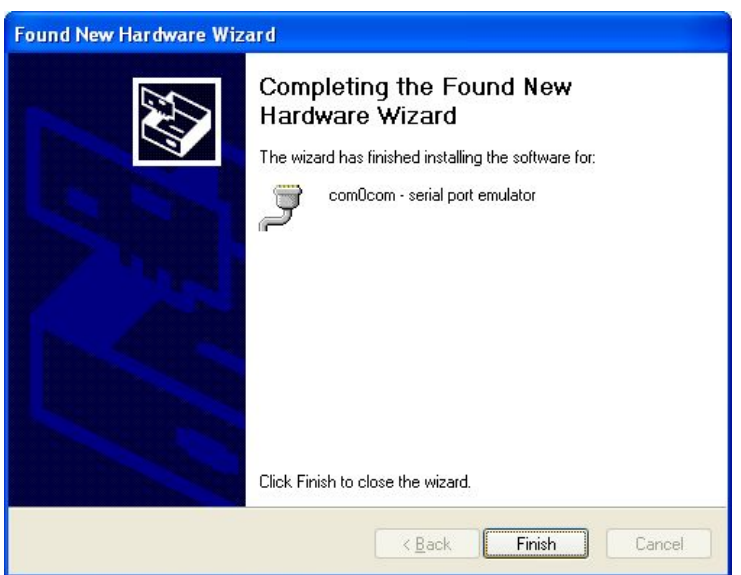

Click Finish.

Now back to the com0com setup:

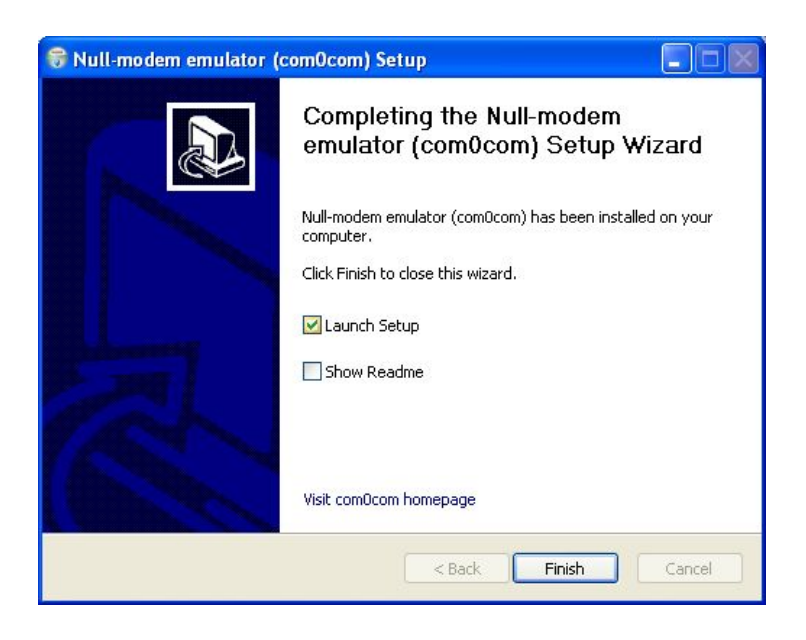

Select Launch Setup and click finish.

com0com should automatically select two new, unused COM ports. In this example they are COM4 and COM5. They should **not** be your serial port /usb-to-serial converter.

Make sure the following options are selected for both COM ports:

use Ports class

- emulate baud rate
- enable buffer overrun

Click Apply. This may take a moment.

| <ul> <li>■ Virtual Port Pair 0</li> <li>■ COM4</li> <li>■ COM5</li> </ul> | COM4<br>use Ports class V use Ports class<br>emulate baud rate V emulate baud rate<br>enable buffer overrun V enable buffer overrun<br>enable plug-in mode<br>enable exclusive mode<br>enable exclusive mode<br>enable hidden mode<br>RX<br>TX<br>DTR<br>DSR<br>CD<br>RTS<br>RTS<br>RTS<br>CDM4<br>COM5<br>Ports<br>COM5<br>COM5 |
|---------------------------------------------------------------------------|----------------------------------------------------------------------------------------------------|
|                                                                           |                                                                                                    |

You are done.